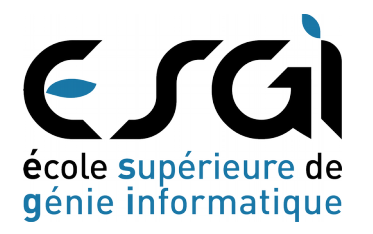

3A | Systèmes Réseaux et Cloud computing

Promotion 2015/2016

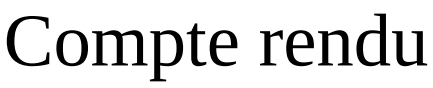

Linux administration avancé

# **Projet Postfix**

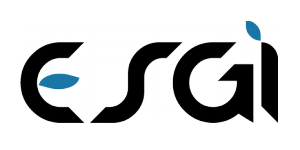

# Sommaire

| Informations utiles :                                                    | 3  |
|--------------------------------------------------------------------------|----|
| Mise à jour du système :                                                 | 3  |
| Paramétrage réseau du serveur de messagerie :                            | 4  |
| Configuration réseau IPv4 (adressage fixe) :                             | 4  |
| Changement du nom de machine et affectation d'un suffixe DNS             | 5  |
| Configuration du nom d'hôte                                              | 5  |
| Édition du fichier « hosts »                                             | 5  |
| Installation du service DNS                                              | 7  |
| Installation de Bind9                                                    | 7  |
| Configuration de Bind9                                                   | 7  |
| Installation de Postfix                                                  | 9  |
| Mise en place des accès via les protocoles POP3 et IMAP                  | 10 |
| Installation :                                                           | 10 |
| Changement du répertoire de stockage des messages utilisateurs (Postfix) | 10 |
| Problème avec le service courier-authdaemon                              | 10 |
| Les utilisateurs :                                                       | 11 |
| Ajout d'un utilisateur :                                                 | 11 |
| Suppression d'un utilisateur :                                           | 11 |
| Installation du webmail                                                  | 12 |
| Installation de SquirrelMail                                             | 12 |
| Accès à l'interface web de SquirrelMail                                  | 12 |
| Configuration d'un client de messagerie standard                         | 14 |
| BONUS : Ajout d'un anti-spam                                             | 15 |
| Installation                                                             | 15 |
| Configuration                                                            | 15 |
| Intégration à Postfix                                                    | 15 |
| BONUS : Ajout d'un antivirus                                             | 17 |
| Installation                                                             | 17 |
| Configuration                                                            | 17 |
| Intégration à Postfix                                                    | 17 |

3A SRC1 | 2015 - 2016

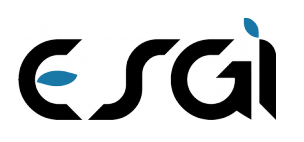

•

## Informations utiles :

- Distribution utilisée : Ubuntu Server 16.04 LTS
- Configuration du réseau :
  - Réseau : 172.16.100.0
  - Masque de sous-réseau : 255.255.255.0
  - Domaine DNS : domn.net
  - Adresse IP du serveur de courriel : 172.16.100.1

## Mise à jour du système :

Après l'installation de la distribution Ubuntu dans sa version 16.04 LTS, nous préférons lancer une mise à jour de cette dernière avant de passer à la suite. Nous avons une préférence pour aptitude à la place d'apt-get, car nous trouvons qu'il gère mieux les dépendances que ce dernier. Ceci est un choix personnel, rien n'empêche d'utiliser apt-get à la place d'aptitude (il suffit alors de modifier les commandes en remplaçant aptitude par apt-get).

sudo apt-get update #mise à jour des dépôts sudo apt-get install aptitude #installation de aptitude sudo aptitude upgrade #mise à jour des paquets installés via aptitude sudo aptitude purge "~c" #suppression des résidus de/et paquets inutiles sudo aptitude clean #vidage du cache APT

Une fois fait, nous préférons redémarrer le système (important en cas de mise à jour du noyaux linux et pilotes) : sudo reboot

Viens ensuite la configuration du réseau.

ESGÌ

3A SRC1 | 2015 - 2016

## Paramétrage réseau du serveur de messagerie :

Nous devons configurer l'interface réseau du serveur de messagerie afin que cette dernière soit dans le réseau 172.16.100.0 /24 comme indiqué dans les informations utiles ci-dessus.

#### Configuration réseau IPv4 (adressage fixe) :

#### sudo nano /etc/network/interfaces

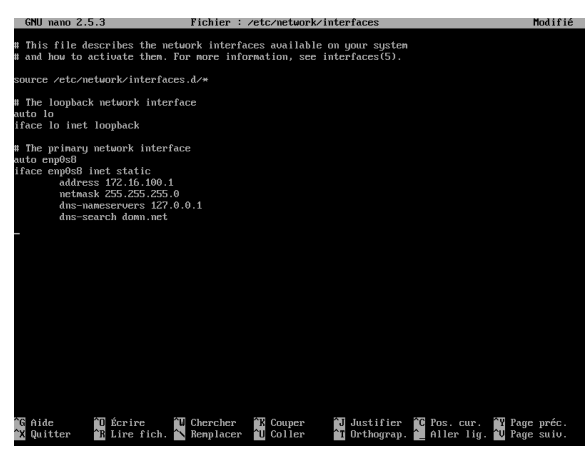

enp0s8 = nom de l'interface réseau address 172.16.100.1 = adresse IP de cette interface réseau netmask 255.255.255.0 = masque de sous-réseau de l'interface réseau dns-nameservers 127.0.0.1 = serveur de nom de domaine (ici, on utilisera celui qui sera installé localement) dns-search domn.net = domaine de recherche DNS par défaut

Une fois les modifications effectués, on relance le service de configuration du réseau : sudo service networking restart

puis on vérifie que la nouvelle configuration à bien été prise en compte à l'aide de la commande :

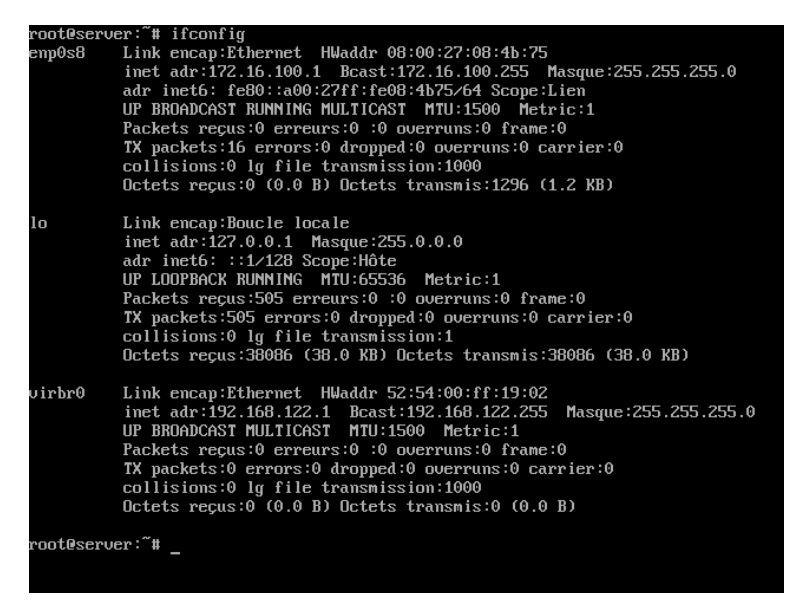

Viens ensuite la configuration du nom de machine et de son suffixe DNS.

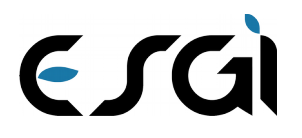

# Changement du nom de machine et affectation d'un suffixe DNS

Pour rappel : Nom de la machine : mail-server Suffixe DNS : domn.net Adresse IP : 172.16.100.1

#### Configuration du nom d'hôte

#### sudo nano /etc/hostname

| GNU nano 2.5.3                                       | Fichier : /etc/hostname                                                                           | Modifié                              |
|------------------------------------------------------|---------------------------------------------------------------------------------------------------|--------------------------------------|
| mail-server.domn.net                                 |                                                                                                   |                                      |
|                                                      |                                                                                                   |                                      |
|                                                      |                                                                                                   |                                      |
|                                                      |                                                                                                   |                                      |
|                                                      |                                                                                                   |                                      |
|                                                      |                                                                                                   |                                      |
|                                                      |                                                                                                   |                                      |
|                                                      |                                                                                                   |                                      |
|                                                      |                                                                                                   |                                      |
|                                                      |                                                                                                   |                                      |
|                                                      |                                                                                                   |                                      |
|                                                      |                                                                                                   |                                      |
|                                                      |                                                                                                   |                                      |
|                                                      |                                                                                                   |                                      |
|                                                      |                                                                                                   |                                      |
|                                                      |                                                                                                   |                                      |
|                                                      |                                                                                                   |                                      |
|                                                      |                                                                                                   |                                      |
|                                                      |                                                                                                   |                                      |
|                                                      |                                                                                                   |                                      |
| GAide Gécrire W Cl                                   | hercher 🏦 Couper 🔂 Justifier 🍞 Pos. cur. 🍟 I<br>emplacer 11 Coller 11 Orthogram, 🗘 Aller lig. 🖤 I | Page préc.<br>Page suiv.             |
| Gfilde 10 Écrire 110 C<br>XQuitter 18 Lire fich. № R | hercher 🏦 Couper 🎁 Justifier 🄀 Pos. cur. 🏹<br>emplacer 🎦 Coller 🎦 Orthograp. 🎽 Aller lig. 🏹       | <sup>P</sup> age préc.<br>Page sulu. |

### Édition du fichier « hosts »

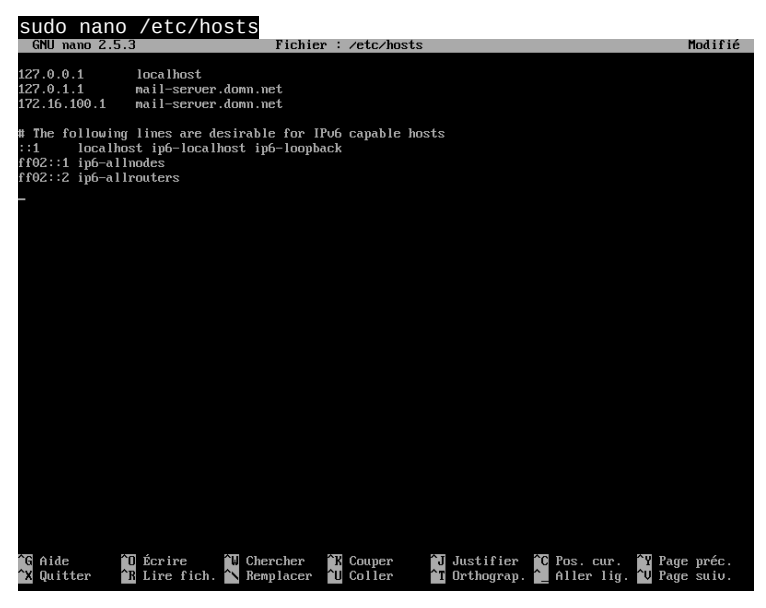

3 - Redémarrage du système pour prendre en compte les changements :

#### sudo reboot

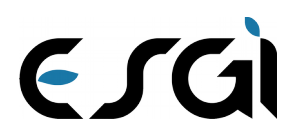

3A SRC1 | 2015 - 2016

Maintenant que la configuration réseau est bonne, nom de machine et suffixe DNS correctement affecté, nous pouvons passer à l'installation du serveur DNS.

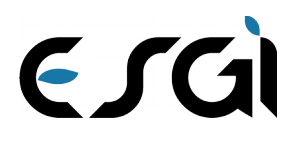

3A SRC1 | 2015 - 2016

# Installation du service DNS

#### Installation de Bind9

sudo aptitude install bind9

#### **Configuration de Bind9**

Duplication des zones pré-installés afin d'avoir les modèles sur lesquelles s'appuyer pour la création des nouvelles zones DNS :

sudo cp /etc/bind/db.local /etc/bind/db.domn.net #zone domn.net sudo cp /etc/bind/db.127 /etc/bind/db.domn.net.inv #zone inverse de domn.net

Configuration de la nouvelle zone domn.net :

Sudo nano /etc/bind/db.domn.net GNU mano 22553 Pichicr : zetezbind/db.domn.net Modifié STIL 604800 % IN anil-server.domn.net. ( 2 Serial 604800 : Serry 2419200 : Serjire 604800 ) : Negative Cache TTL 3 IN MS mail-server.domn.net. 8 IN MX 10 nail-server.domn.net. nail-server IN n 172.16.100.1 -Midle Serie Comper Justifier Soc. cur. Rege préc. Quitter Comper Dustifier Soc. cur. Rege préc. Coller Comper Schooland. Serie Serie Se

Configuration de la nouvelle zone de recherche inversé de domn.net :

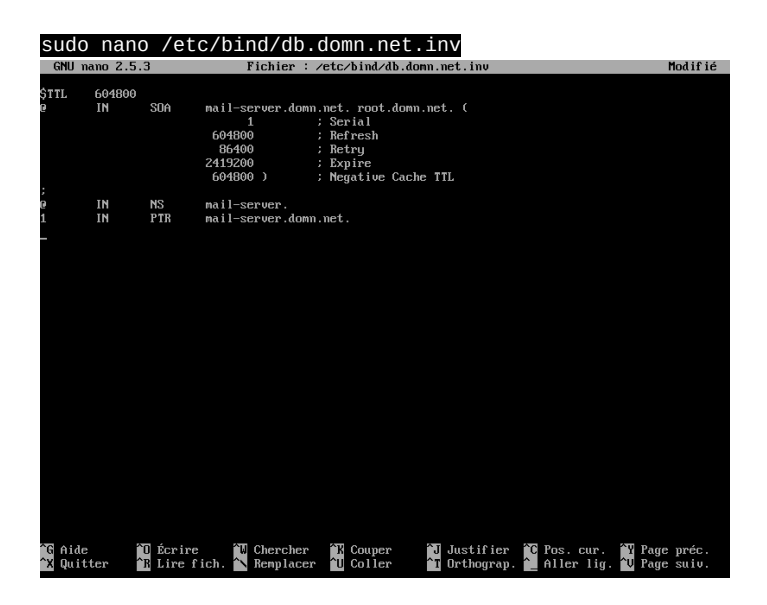

ESGÌ

3A SRC1 | 2015 - 2016

Ajout de ces nouvelles zones dans la configuration de named :

#### sudo nano /etc/bind/named.conf.local

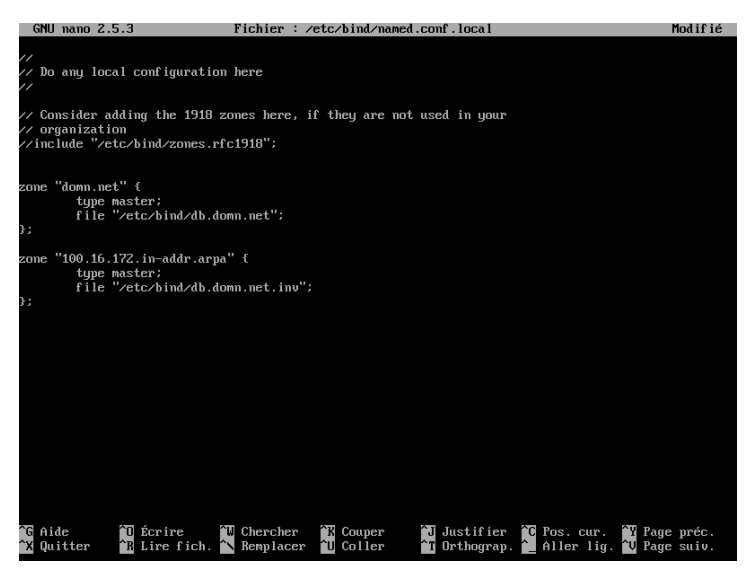

On vérifie que les fichiers de configuration soient bons à l'aide de la commande : named-checkconf

Si la commande en retourne pas d'erreur, on peut redémarrer bind9 afin qu'il puisse prendre en compte la nouvelle configuration : sudo service bind9 restart

Le serveur DNS devraient maintenant fonctionner.

A noter que dans notre cas, il n'y a que les enregistrements concernant mail-server.

Un nslookup mail-server.domn.net / 172.16.100.1 depuis une machine cliente ayant pour DNS principal 172.16.100.1 devrait vous retourner l'adresse IP / nom d'hôte de mail-server.

| Microsoft Windows [version 6.1                                                          | .76011                    |               |   |
|-----------------------------------------------------------------------------------------|---------------------------|---------------|---|
| Copyright (c) 2009 Microsoft C                                                          | prporation. Tous dro      | its réservés. | = |
| C:\Users\Windows user>nslookup<br>Serveur : mail-server.domn.n<br>Address: 172.16.100.1 | mail-server.domn.ne<br>et | t             |   |
| Nom : mail-server.domn.net<br>Address: 172.16.100.1                                     |                           |               |   |
| C:\Users\Windows user>nslookup<br>Serveur : mail-server.domn.n<br>Address: 172.16.100.1 | 172.16.100.1<br>et        |               |   |
| Nom : mail-server.domn.net<br>Address: 172.16.100.1                                     |                           |               |   |
| C:\Users\Windows user>                                                                  |                           |               |   |
| C:\Users\Windows user>                                                                  |                           |               |   |

Une fois le serveur DNS bien configuré, nous pouvons passer à la suite. Cette étape est (quasi)indispensable.

3A SRC1 | 2015 - 2016

# Installation de Postfix

ESG

On installe postfix à l'aide de : sudo aptitude install postfix

puis on lance l'assistant de configuration basique de postfix fourni par le paquet provenant du dépôt : sudo dpkg-reconfigure postfix

Dans notre cas, voici les informations que l'on a renseignées : Configuration type du serveur de messagerie : **Site Internet** Nom de courrier : **mail-server.domn.net** Destinataire des courriels de « root » et de « postmaster » : **ubuntu** Autres destinations pour lesquelles le courrier sera accepté : **\$myhostname, mail-server.domn.net, domn.net, localhost.domn.net, localhost** Faut-il forcer des mises à jour synchronisées de la file d'attente des courriels : **Oui** Réseaux internes : **127.0.0.0/8 [::ffff:127.0.0.0]/104 [::1]/128 172.16.100.0/24** Taille maximale des boîtes aux lettres (en octets) : **0** Caractère d'extension des adresses locales : + Protocoles internet à utiliser : **tous** 

Postfix étant assez bien configuré de base, il n'y a pas plus à faire pour l'instant. A ce stade, le serveur de messagerie ne fonctionne qu'avec les utilisateurs locaux du système.

On relance le service postfix afin qu'il prenne en compte les modifications : sudo service postfix restart

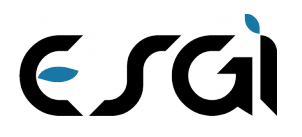

## Mise en place des accès via les protocoles POP3 et IMAP

Pour pouvoir proposer un accès au serveur de messagerie depuis les protocoles POP3 et/ou IMAP, nous utiliserons courier-pop et courier-imap.

#### Installation :

#### sudo aptitude install courier-pop courier-imap

Lors de l'installation, il sera demandé si l'assistant doit créer les répertoires nécessaires à l'administration web, nous répondons « **Non** », car cela ne nous sera pas utile.

#### Changement du répertoire de stockage des messages utilisateurs (Postfix)

Pour le bon fonctionne de courier-pop et courier-imap, nous devons spécifier à Postfix d'utiliser le dossier Maildir du dossier personnel de l'utilisateur afin de stocker les messages de ce dernier.

Pour cela, on édite le fichier main.cf de Postfix : sudo nano /etc/postfix/main.cf

Puis à la fin de ce fichier, on rajoute la ligne : home\_mailbox = Maildir/

Puis on relance le service postfix : sudo service postfix restart

#### Problème avec le service courier-authdaemon

Étrangement, sur notre système, le service courier-authdaemon nécessaire au bon fonctionne de courier-pop et courier-imap ne se lance pas automatiquement. Pour y remédier, nous avons dues lancer ces commandes : sudo systemctl enable courier-authdaemon.service #active le démarrage du service au boot du système sudo service courier-authdaemon start #démarre immédiatement le service

Maintenant que les services DNS, Postfix et Courier sont pleinement fonctionnels, nous pouvons commencer à créer les utilisateurs de la messagerie.

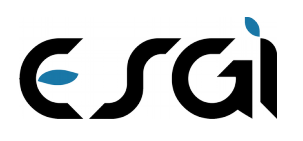

## Les utilisateurs :

A notre stade, Postfix fonctionne avec les utilisateurs locaux du système.

#### Ajout d'un utilisateur :

Pour créer un utilisateur local, on utilisera la commande :

sudo adduser --shell /bin/false utilisateur #--shell /bin/false permet d'empêcher la connexion local de utilisateur

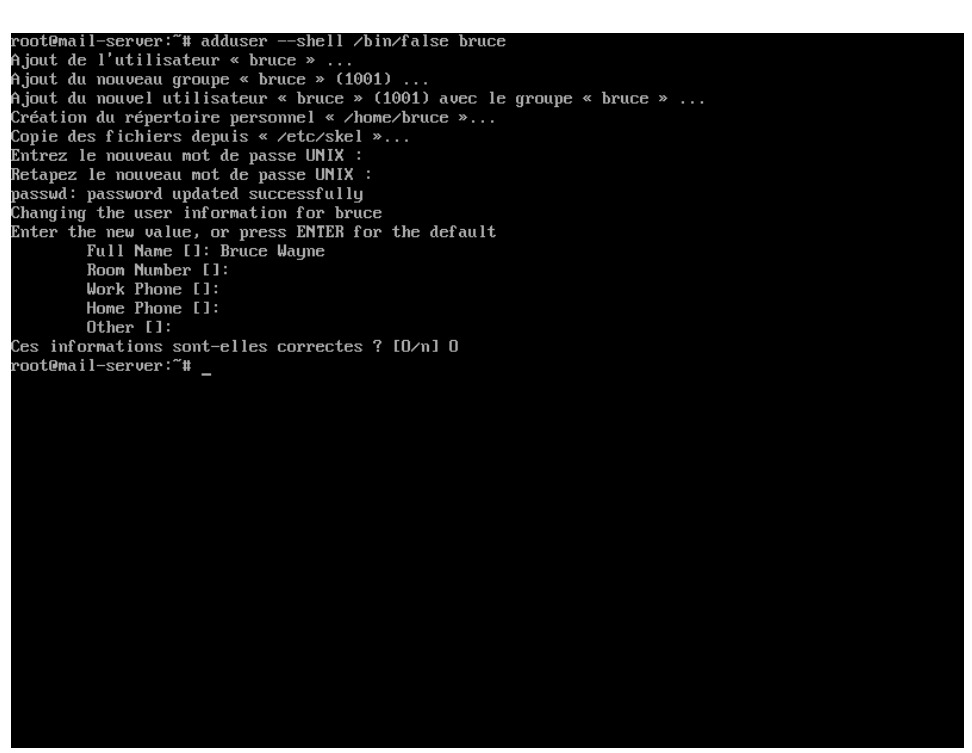

Exemple de création de l'utilisateur nommé bruce

Puis l'on créé le répertoire qui contiendra les messages de l'utilisateur : sudo maildirmake /home/utilisateur/Maildir

Et on lui donne les pleins droits dessus : sudo chown -R utilisateur:utilisateur /home/utilisateur/Maildir

Ces 3 étapes sont à répéter pour chaque nouvelle création d'utilisateur. Il est relativement facile d'automatiser cette tâche via un petit script bash.

#### Suppression d'un utilisateur :

On supprime l'utilisateur du système :

#### sudo deluser utilisateur

et optionnellement, ses messages :

sudo rm -r /home/utilisateur/Maildir

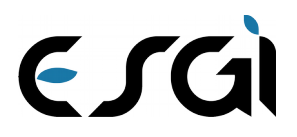

## Installation du webmail

Nous utiliserons SquirrelMail qui permettra aux utilisateurs d'accéder à leur messagerie depuis leur navigateur internet.

#### Installation de SquirrelMail

#### sudo aptitude install squirrelmail

Optionnel, si vous voulez personnaliser a configuration de SquirrelMail sudo squirelmail-configure

Intégration de SquirrelMail parmi les sites d'Apache (qui se sera installé en même temps que squirrelmail) sudo cp /etc/squirrelmail/apache.conf /etc/apache2/sites-available/squirrelmail.conf sudo a2ensite squirrelmail

Puis on relance Apache afin qu'il prenne en compte le nouveau site : sudo service apache2 restart

A noter que par défaut, SquirrelMail utile le serveur de messagerie de la machine sur laquelle on l'installe, cela explique pourquoi on n'a pas eu à la configurer.

#### Accès à l'interface web de SquirrelMail

L'interface web de SquirrelMail est accessible depuis http://serveur/squirrelmail , ce qui dans notre cas correspond à http://mail-server.domn.net/squirrelmail .

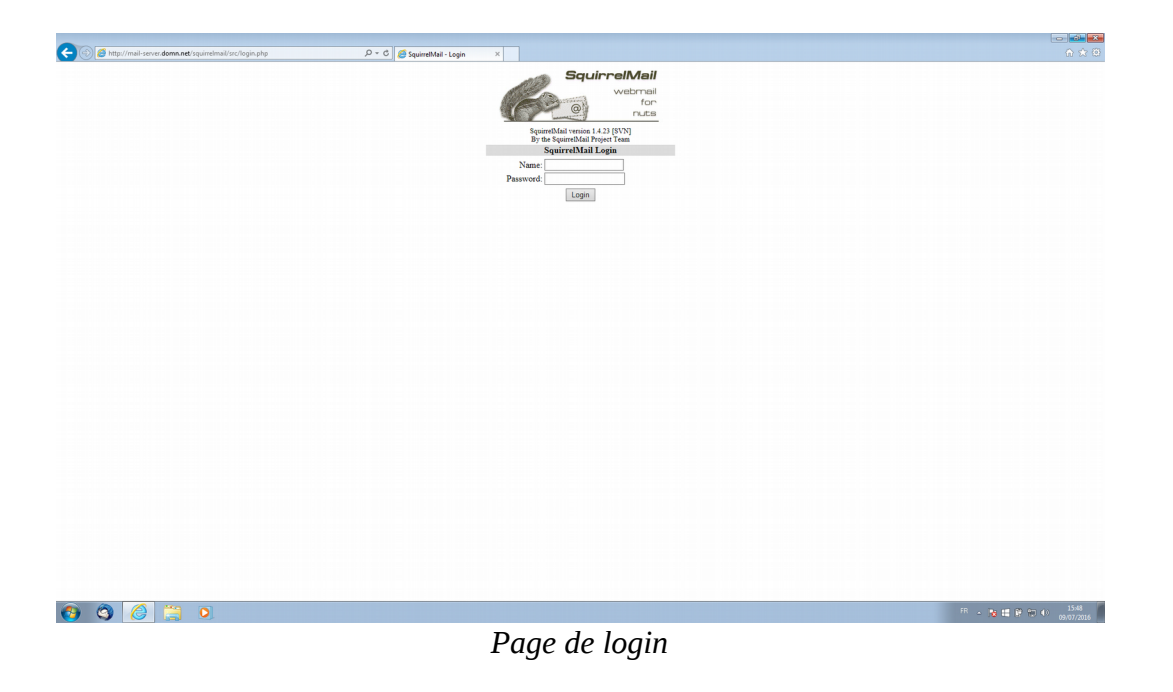

3A SRC1 | 2015 - 2016

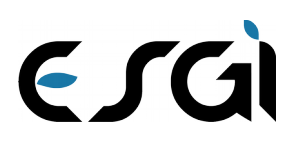

| -        | Current Folder: INBOX                    |                  |                    |     | Sign (                   |
|----------|------------------------------------------|------------------|--------------------|-----|--------------------------|
| 1:<br>11 | Compose Addresses Folders Options Search | Help             |                    |     | SquirrelN                |
|          | Move Selected To:                        |                  |                    |     | Transform Selected Messa |
|          | INBOX V Move Forward                     |                  |                    |     | Read Unread Delet        |
|          | From 🖴                                   | Date 🗉 Subject 🗉 | 1                  |     |                          |
|          |                                          |                  | THIS FOLDER IS EMI | PTY |                          |
|          |                                          |                  |                    |     |                          |
|          |                                          |                  |                    |     |                          |
|          |                                          |                  |                    |     |                          |
|          |                                          |                  |                    |     |                          |
|          |                                          |                  |                    |     |                          |
|          |                                          |                  |                    |     |                          |
|          |                                          |                  |                    |     |                          |
|          |                                          |                  |                    |     |                          |
|          |                                          |                  |                    |     |                          |
|          |                                          |                  |                    |     |                          |
|          |                                          |                  |                    |     |                          |
|          |                                          |                  |                    |     |                          |
|          |                                          |                  |                    |     |                          |
|          |                                          |                  |                    |     |                          |
|          |                                          |                  |                    |     |                          |
|          |                                          |                  |                    |     |                          |
|          |                                          |                  |                    |     |                          |
|          |                                          |                  |                    |     |                          |
|          |                                          |                  |                    |     |                          |
|          |                                          |                  |                    |     |                          |
|          |                                          |                  |                    |     |                          |
|          |                                          |                  |                    |     |                          |
|          |                                          |                  |                    |     |                          |
|          |                                          |                  |                    |     |                          |
|          |                                          |                  |                    |     |                          |
|          |                                          |                  |                    |     |                          |
|          |                                          |                  |                    |     |                          |

Une fois authentifié

3A SRC1 | 2015 - 2016

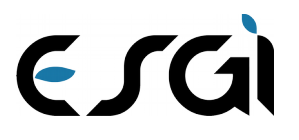

# Configuration d'un client de messagerie standard

Les informations de configuration d'un client de messagerie standard sont :

Adresse électronique : <u>utilisateur@domn.net</u> Mot de passe : < celui de **utilisateur** > Serveur entrant (au choix) : POP3 : **mail-server.domn.net** sur le port **110** IMAP : **mail-server.domn.net** sur le port **143** Serveur sortant SMTP : **mail-server.domn.net** sur le port **25** Identifiant serveur entrant & sortant : **utilisateur** 

## Aucun cryptage SSL ou autre n'est utilisé.

| Mot de passe :       Imail-server.domn.net         Mot de passe :       Imail-server.domn.net         Mot de passe :       Imail-server.domn.net                                  | _                                        |          |                   |                         |
|----------------------------------------------------------------------------------------------------|------------------------------------------|----------|-------------------|-------------------------|
| Retenir le mot de passe         Nom d'hôte du serveur         Port       SSL         Authentification         Mot de passe normal                                                 | Mot de passe : •••••                     |          |                   |                         |
| Serveur entrant:       IMAP       Nom d'hôte du serveur       Port       SSL       Authentification         Moil-server.domn.net       143       Aucune       Mot de passe normal | 🔽 Retenir le mot de pa <u>s</u> se       |          |                   |                         |
| Nom d'hôte du serveur     Port     SSL     Authentification       Serveur entrant : IMAP     mail-server.domn.net     143     Aucune     Mot de passe normal                      |                                          |          |                   |                         |
| Nom d'hôte du serveur     Port     SSL     Authentification       Serveur entrant : IMAP     mail-server.domn.net     143     Aucune     Mot de passe normal                      |                                          |          |                   |                         |
| Nom d'hôte du serveur     Port     SSL     Authentification       Serveur entrant:     IMAP     mail-server.domn.net     143     Aucune     Mot de passe normal                   |                                          |          |                   |                         |
| Serveur entrant : IMAP 🔹 mail-server.domn.net 143 🔹 Aucune 🔹 Mot de passe normal                                                                                                  | Nom d'hôte du se                         | eur Port | SSL               | Authentification        |
|                                                                                                    | Serveur entrant : IMAP 👻 mail-server.dom | net 143  | ✓ Aucune          | ✓ Mot de passe normal ▼ |
| Serveur sortant : SMTP mail-server.domn.net 🔹 25 🔹 Aucune Mot de passe normal                                                                                                    | Serveur sortant : SMTP mail-server.domn  | et 🔹 25  | Aucune            | ▼ Mot de passe normal ▼ |
| Identifiant : Serveur entrant : bruce Serveur sortant : bruce                                                                                                    |                                          |          | Serveur sortant : | bruce                   |
|                                                                                                    | Identifiant : Serveur entrant : bruce    |          |                   | · · ·                   |

Exemple de configuration sur Mozilla Thundebird

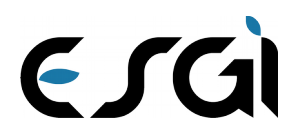

## BONUS : Ajout d'un anti-spam

SpamAssassin est un logiciel libre mené par la Apache Software Foundation qui a pour but de filtrer le trafic des courriels pour éradiquer les courriels reconnus comme pourriels (SPAM) et/ou non sollicités.

Il est possible de l'intégrer à Postfix afin qu'il puisse scanner chaque email reçu avant leur remise dans leur boite au lettre.

#### Installation

Pour cela, on l'installe avec : sudo aptitude install spamassassin

On créé un utilisateur spécifique à Spamassassin sudo useradd --home /var/spamassassin --create-home --system spamd

et on le défini comme étant propriétaire du répertoire /var/lib/spamassassin sudo chown spamd:spamd /var/lib/spamassassin

#### Configuration

Il faut ensuite configurer Spamassassin un minima, pour cela nous éditons le fichier /etc/default/spamassassin : sudo nano /etc/default/spamassassin

Dans lequel nous définissons les options suivantes : ENABLED=1 OPTIONS="--create-prefs --max-children 5 --helper-home-dir --username spamd -H /var/lib/spamassassin -s /var/log/spamd.log" CRON=0

Nous faisons de même avec le fichier /etc/spamassassin/local.cf : sudo nano /etc/spamassassin/local.cf

Dans lequel nous définissons les options suivantes : rewrite\_header Subject \*\*\*\*SPAM\*\*\*\*\* use\_bayes 1 bayes\_auto\_learn 1 ifplugin Mail::SpamAssassin::Plugin::Shortcircuit endif # Mail::SpamAssassin::Plugin::Shortcircuit

#### Intégration à Postfix

Maintenant que Postfix est configuré comme nous le voulons, il faut maintenant indiquer à Postfix de scanner chaque courriel entrant via SpamAssassin.

Pour cela, on édite le fichier /etc/postfix/master.cf sudo nano /etc/postfix/master.cf

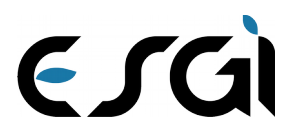

#### Dans lequel nous rajoutons ces lignes :

# SpamAssassin smtpd -o content\_filter=spamassassin smtp inet n pipe user=spamd argv=/usr/bin/spamc -f -e spamassassin unix n n /usr/sbin/sendmail -oi -f\${sender} \${recipient}

Une fois fait, nous mettons à jour la base de donnée de SpamAssassin : sudo sa-update

A noter que la base de donnée de SpamAssassin sera mise à jour régulièrement de façon automatique.

Comme pour le service courier-authdaemon, sur notre système le service spamassassin ne se lance pas automatiquement. Pour y remédier, nous avons dues lancer ces commandes :

sudo systemctl enable spamassassin.service #active le démarrage d sudo service spamassassin start #démarre immédiatement le service du service au boot du système

On redémarre ensuite Postfix afin qu'il prenne en compte la nouvelle configuration : sudo service postfix restart

SpamAssassin devrait maintenant fonctionner. Chaque courriel qu'il considérera comme étant indésirables aura « \*\*\*\*\*SPAM\*\*\*\*\* » de rajouté dans son objet.

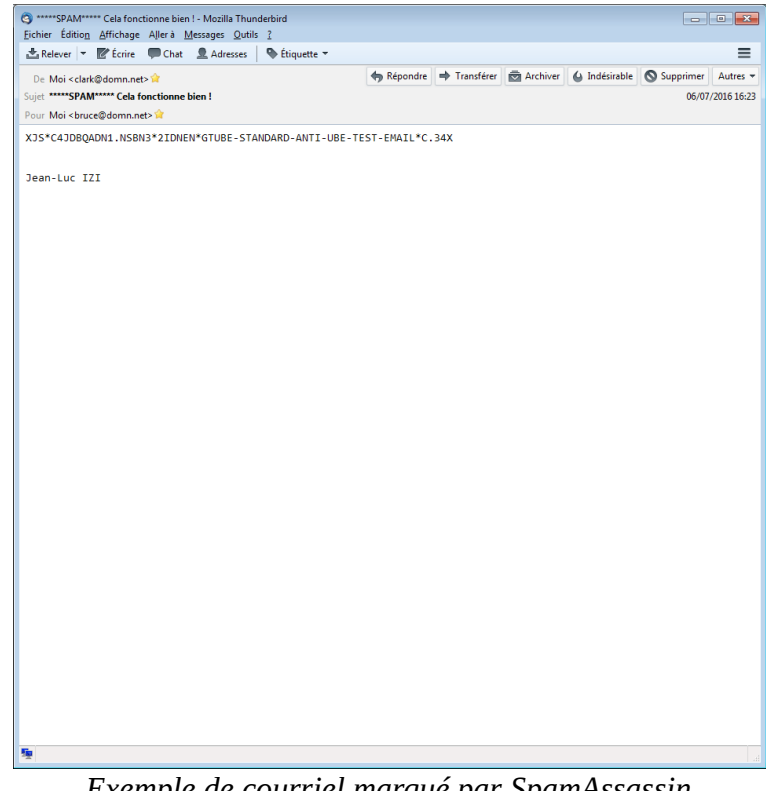

Exemple de courriel marqué par SpamAssassin

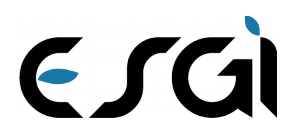

## **BONUS : Ajout d'un antivirus**

ClamAV est un logiciel libre antivirus. On peux l'utiliser avec Postfix afin qu'il scan chaque courriel reçu à la recherche de virus et autres malwares.

#### Installation

Pour cela, on l'installe avec : sudo aptitude install clamsmtp clamav-freshclam

### Configuration

Il faut ensuite configurer ClamAV un minima, pour cela nous éditons le fichier /**etc/clamsmtpd.conf** : sudo nano /etc/clamsmtpd.conf

Dans lequel nous définissons les options suivantes : OutAddress: 10026 Listen: 127.0.0.1:10025 ClamAddress: /var/run/clamav/clamd.ctl TempDirectory: /var/spool/clamsmtp PidFile: /var/run/clamsmtp/clamsmtpd.pid Bounce: on Quarantine: yes User: clamsmtp

#### Intégration à Postfix

Maintenant que Postfix est configuré comme nous le voulons, il faut maintenant indiquer à Postfix de scanner chaque courriel entrant via SpamAssassin.

Pour cela, on édite le fichier /etc/postfix/main.cf sudo nano /etc/postfix/main.cf

**Dans lequel nous rajoutons ces lignes :** # ClamAV antivirus scan content\_filter = scan:127.0.0.1:10026 receive\_override\_options = no\_address\_mappings

Nous faisons de même avec le fichier /etc/postfix/master.cf : sudo nano /etc/postfix/master.cf

Dans lequel nous rajoutons les lignes suivantes : # AV scan filter (used by content\_filter) scan unix -16 n smtp \_ -o smtp\_send\_xforward\_command=yes # For injecting mail back into postfix from the filter 127.0.0.1:10026 inet n -16 smtpd n \_ -o content filter= -o receive\_override\_options=no\_unknown\_recipient\_checks,no\_header\_body\_checks -o smtpd helo restrictions=

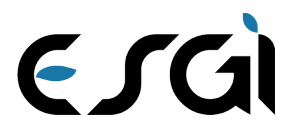

- -o smtpd\_client\_restrictions=
- -o smtpd\_sender\_restrictions=
  -o smtpd\_recipient\_restrictions=permit\_mynetworks,reject
- -o mynetworks\_style=host
- -o smtpd\_authorized\_xforward\_hosts=127.0.0.0/8

Une fois fait, nous mettons à jour la base de donnée de ClamAV : sudo freshclam

A noter que la base de donnée de ClamAV sera mise à jour régulièrement de façon automatique (grâce au paquet clamav-freshclam)

Comme pour les services courier-authdaemon et spamasassin, sur notre système le service clamav-daemon ne se lance pas automatiquement. Pour y remédier, nous avons dues lancer ces commandes :

#### sudo systemctl enable clamav-daemon.service #active le démarrage du service au boot du système sudo service clam-av-daemon start #démarre immédiatement le service

On redémarre ensuite Postfix afin qu'il prenne en compte la nouvelle configuration : sudo service postfix restart

ClamAV devrait maintenant fonctionner en concert avec Postfix. Chaque courriel contenant une pièce jointe malveillante sera renvoyé à l'expéditeur avec un message en conséquent expliquant la raison.

| 3 Undelivered Mail Returned to Sender - Mozilla Thunderbird                                                                                                    | - • •              |
|----------------------------------------------------------------------------------------------------|--------------------|
| Fichier Edition Affichage Allerà Messages Qutils ?                                                                                                    | -                  |
| Kelever ▼ E Ecnre ♥ Chat Adresses ♥ Etiquette ▼                                                                                                    | =                  |
| De Mail Delivery System < MAILER-DAEMON@server.domN.net> 🗘 🧄 Répondre 🌩 Transférer 👼 Archiver 🍐 Indésirable 🛇                                                                                                    | Supprimer Autres 🔻 |
| Sujet Undelivered Mail Returned to Sender                                                                                                    | 06/07/2016 17:43   |
| Pour Moi <clark@domn.net> 😭</clark@domn.net>                                                                                                    |                    |
| This is the mail system at host server.domN.net.                                                                                                    | Â                  |
| I'm sorry to have to inform you that your message could not<br>be delivered to one or more recipients. It's attached below.                                                                                                    |                    |
| For further assistance, please send mail to postmaster.                                                                                                    |                    |
| If you do so, please include this problem report. You can delete your own text from the attached returned message.                                                                                                    |                    |
| The mail system                                                                                                    |                    |
| <pre><br/>cobruce@domn.net&gt;: host 127.0.0.1[127.0.0.1] said: 550 Virus Detected; Content<br/>Rejected (in reply to end of DATA command)</pre>                                                                                                    |                    |
| Reporting-MTA: dns; server.domN.net<br>X-Postfix-Queue-ID: 9589347333<br>X-Postfix-Sender: rfc822; <u>clark@domn.net</u><br>Arrival-Date: Wed, 6 Jul 2016 17:43:33 +0200 (CEST)<br>Final-Recipient: rfc822; <u>bruce@domn.net</u><br>Original-Recipient: <u>rfc822; bruce@domn.net</u><br>Action: failed<br>Status: 5.0.0<br>Remote-MTA: dns; 127.0.0.1<br>Diagnostic-Code: smtp; 550 Virus Detected; Content Rejected<br>-ForwardedMessage.eml | =                  |
| Sujet : test eicar test tes                                                                                                    |                    |
| Det : Clark Kent <clark@domn.net></clark@domn.net>                                                                                                    |                    |
| Pare: 00/07/2010 17.45                                                                                                    |                    |
| test avec EICAR<br>nONO                                                                                                    |                    |
| ▶ <b>@2</b> nières inintes 14 Ko                                                                                                    | Tout enregistrer   |
|                                                                                                    | + .our enegister   |

Exemple de courriel renvoyé par ClamAV